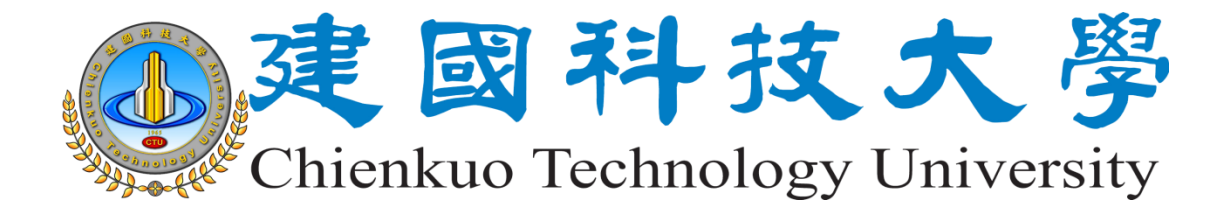

# 校園行政雲端桌面系統 操作手冊 (update 2017.02.24)

電子計算機中心 製作

中華民國一〇六年二月六日

# 目錄

| 壹、 | •   | 雲端桌面系統規格                    | 1 |
|----|-----|-----------------------------|---|
|    | — 、 | 預設作業系統                      | 1 |
|    | Ξ`  | 預設硬碟容量                      | 1 |
|    | Ξ·  | 預設已安裝之軟體程式                  | 1 |
| 貳、 | •   | 初次連線雲端桌面系統                  | 2 |
|    | — 、 | 下載雲端桌面應用程式                  | 2 |
|    | _`  | 安裝校園雲端桌面應用程式                | 3 |
|    | Ξ、  | 行政雲端桌面首頁入口                  | 4 |
|    | 四、  | 修改雲端桌面環境作業系統登入密碼            | 8 |
| 參、 |     | 使用者操作環境介紹1                  | 1 |
|    | _ 、 | 入口網介面1                      | 1 |
|    | _`  | 雲端桌面系統開關機流程12               | 2 |
|    | Ξ、  | 雲端桌面環境介面1                   | 3 |
| 肆、 |     | USB 裝置介接14                  | 4 |
| 伍、 |     | 設定雲端桌面資料同步-使用行政儲存雲10        | 6 |
| 陸、 |     | 疑難問題排解2                     | 1 |
|    | _ 、 | 出現 Operation Canceled 警示畫面2 | 1 |

#### 壹、 雲端桌面系統規格

#### 一、預設作業系統

Windows 7 專業版 64 位元。 4 核心 CPU,4G 記憶體。

#### 二、預設硬碟容量

C磁碟:預設為100GB,為作業系統及安裝程式使用之系統磁區。 D磁碟:預設為30GB,為雲端儲存系統 ownCloud 專用之磁區。

#### 三、預設已安裝之軟體程式

- 1. Avira Professional 2016:作業系統防毒軟體。
- 2. Acrobat Reader DC: PDF 文件檢視軟體。
- 3. Office 2010:辦公作業軟體。
- 4. ownCloud Client:雲端儲存系統資料同步軟體。
- 5. PDF24: 開源 PDF 文件轉檔、分割合併、頁面排序與其他簡易的 PDF 文件編輯與 調整功能。
- 6. 7-Zip:開源檔案壓縮及解壓縮軟體。
- WinCDEmu Portable:開源且免安裝虛擬光碟軟體,支援 ISO、CUE、MDF/MDS 等常見的映像檔。
- 8. K-Lite Codec Pack Mega:開源影音編碼套件,並內建 Media Player Classic Home Cinema 播放器,可播放各種格式的影片。
- IE 瀏覽器:已完成校園行政及教學務系統相容檢視設定,並預載首頁為本校首頁及 便捷書籤列。
- 10. Google Chrome 瀏覽器:預載首頁為本校首頁及便捷書籤列,如您有使用 Google 帳號連結 Chrome 瀏覽器,請至 Chrome 瀏覽器設定頁面登入您的 Google 帳號,以便同步您已建立的 Chrome 瀏覽器環境(含書籤、歷程紀錄及擴充工具)。
- 11. 桌面放置常用軟體以及校務行政系統網頁捷徑。
- 12. 桌面放置校務公開資訊平台網頁捷徑,供教職員申請計畫查詢最新的校務資訊。

### 貳、 初次連線雲端桌面系統

#### 一、 下載雲端桌面應用程式

- 1. (以下操作流程,建議使用 Google Chrome 瀏覽器)
- 請至電算中心網站,服務資源快速連結→校園雲端服務

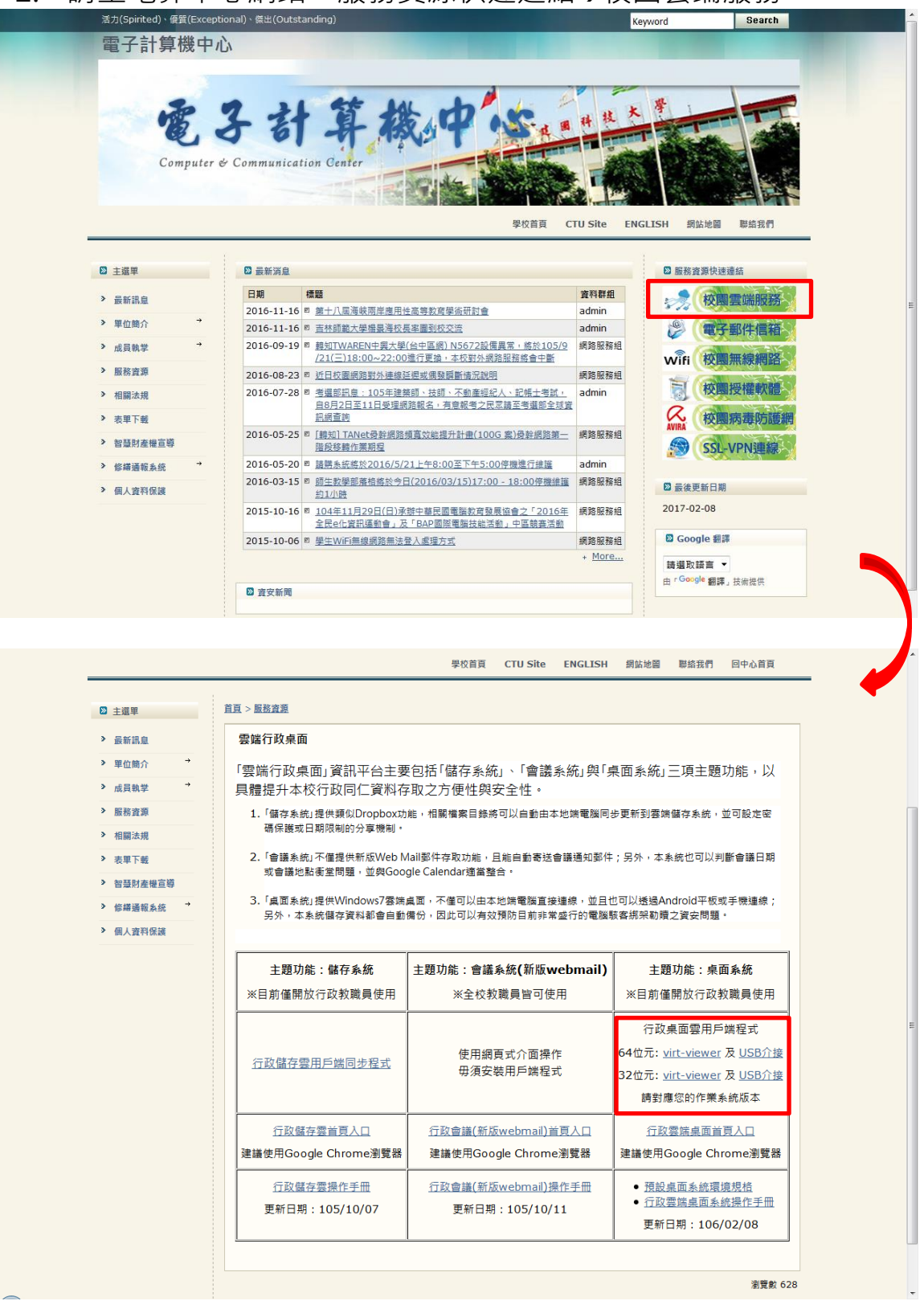

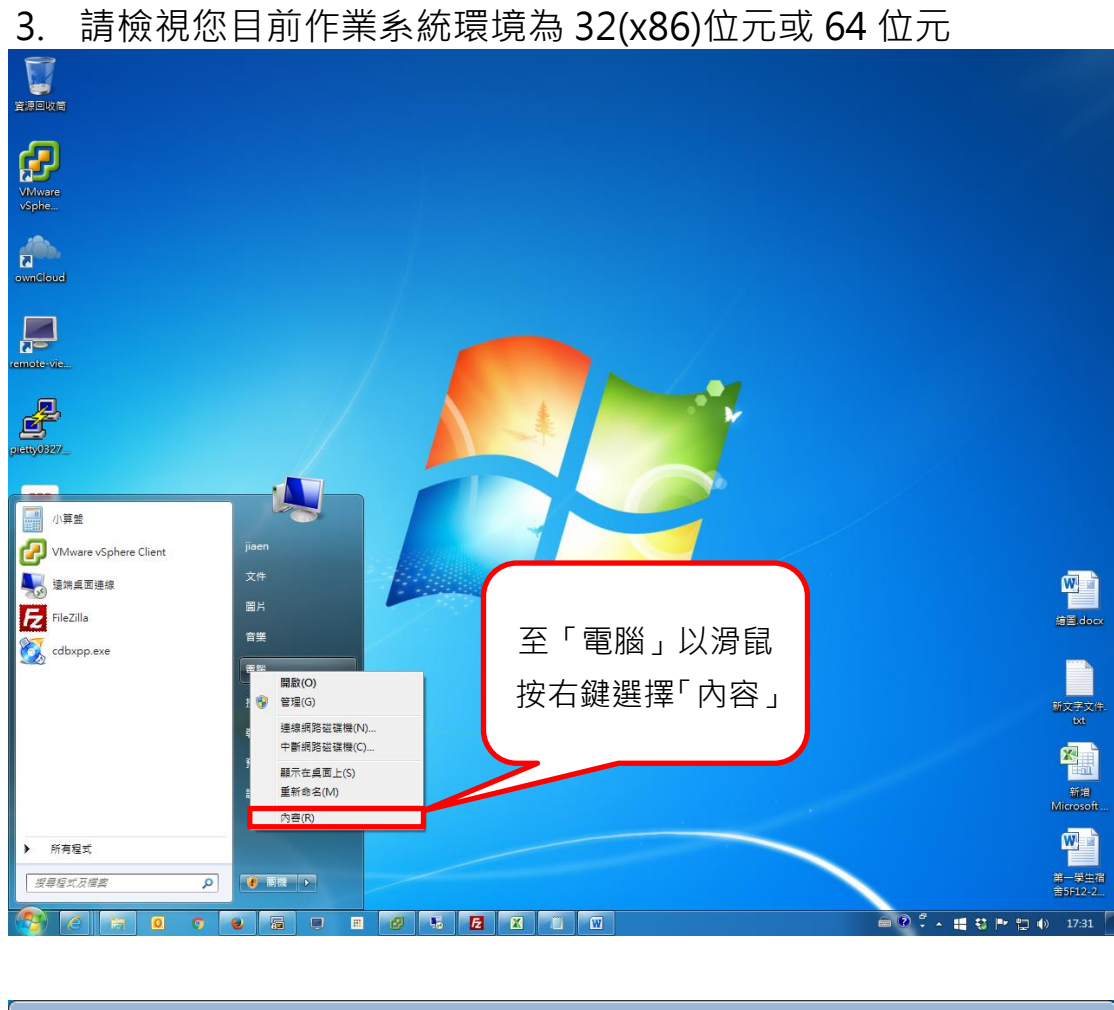

| ~~~            |                       |                                                                                                    | ×        |
|----------------|-----------------------|----------------------------------------------------------------------------------------------------|----------|
|                | 及安全性 ▶ 系統             | <ul> <li>✓ </li> <li>✓ </li> <li>✓ <th>Q</th></li></ul> | Q        |
| 控制台首頁          | 檢視電腦的基本資訊             |                                                                                                    | <b>^</b> |
| 🛞 裝置管理員        | Windows 版本            |                                                                                                    | - 11     |
| 🛞 遠端設定         | Windows 7 専業版         |                                                                                                    | e Hi     |
| 😗 系統保護         | Copyright © 2009 Micr | osoft Corporation. All rights reserved.                                                                                                    |          |
| 建階系統設定         | Service Pack 1        | 此電腦作業系統環                                                                                                    | =        |
|                | 系統                    | —————————————————————————————————————                                                                                                    | - 11     |
|                | 分級:                   | 現荷 04 10.70<br>4,6 Windows ≵                                                                                                    |          |
|                | 處理器:                  | Intel(R) Core(TM) Is                                                                                                    |          |
| 請參閱            | 安裝的記憶體 (RAM):         | 4.00 GB                                                                                                    |          |
| 行動作業中心         | 系統類型:                 | 64 位元作業系統                                                                                                    |          |
| Windows Update | 手寫筆與觸控:               | 此顯示器不提供手寫筆或觸控式輸入功能。                                                                                                    |          |
| 效能資訊及工具        | 電腦名稱、網域及工作群組訂         | Q定                                                                                                    |          |

二、安裝校園雲端桌面應用程式

依照目前系統環境選擇安裝 32(x86)位元或 64 位元校園雲端桌面應用程式

請先安裝 virt-viewer 再安裝 USB 介接程式(安裝完成後需重新開機)

# 三、行政雲端桌面首頁入口

安裝完畢後請點選「行政雲端桌面首頁入口」連結·建議使用 Google Chrome

瀏覽器開啟

| <section-header></section-header>                                                                                                    |                                                                                                    |                                        |                                                           |                                                |                                                      | _ |
|----------------------------------------------------------------------------------------------------|----------------------------------------------------------------------------------------------------|----------------------------------------|-----------------------------------------------------------|------------------------------------------------|------------------------------------------------------|---|
| <list-item><list-item><list-item><list-item><list-item><list-item><list-item><list-item><list-item><list-item><list-item><list-item><list-item><list-item><list-item><list-item><list-item><list-item><list-item><list-item><list-item><text></text></list-item></list-item></list-item></list-item></list-item></list-item></list-item></list-item></list-item></list-item></list-item></list-item></list-item></list-item></list-item></list-item></list-item></list-item></list-item></list-item></list-item>                                                                                                    | <section-header><list-item><list-item><list-item><list-item><list-item><list-item><list-item><list-item><list-item><list-item><list-item><list-item><text></text></list-item></list-item></list-item></list-item></list-item></list-item></list-item></list-item></list-item></list-item></list-item></list-item></section-header>                                                                                                    | ₩ 土建平                                  | <u>首頁</u> > <u>服務資源</u>                                   |                                                |                                                      |   |
| <list-item><list-item></list-item></list-item>                                                                                                    | <list-item><list-item></list-item></list-item>                                                                                                    | > 最新訊息                                 | 雲端行政桌面                                                    |                                                |                                                      |   |
| <text><list-item><list-item></list-item></list-item></text>                                                                                                    | <text><list-item><list-item></list-item></list-item></text>                                                                                                    | > 單位簡介 →                               | 「電端行政卓面」資訊平台主要                                            | ፼句括「儲存ゑ統」、「會議系統」與「リ                            | 迴而奚統₁三佰主題功能,以                                        |   |
| <list-item><list-item></list-item></list-item>                                                                                                    | <list-item><list-item></list-item></list-item>                                                                                                    | 》 成員執学 →                               | 具體提升本校行政同仁資料存                                             | 和之方便性與安全性。                                     |                                                      |   |
| <list-item><list-item><list-item><list-item><list-item><list-item><list-item><list-item><list-item><list-item><list-item><list-item><list-item><list-item><list-item><list-item><list-item><text></text></list-item></list-item></list-item></list-item></list-item></list-item></list-item></list-item></list-item></list-item></list-item></list-item></list-item></list-item></list-item></list-item></list-item>                                                                                                    | <list-item><list-item><list-item><list-item><list-item><list-item><list-item><list-item><list-item><list-item><list-item><list-item><list-item><list-item><list-item><list-item><list-item><list-item><list-item><text></text></list-item></list-item></list-item></list-item></list-item></list-item></list-item></list-item></list-item></list-item></list-item></list-item></list-item></list-item></list-item></list-item></list-item></list-item></list-item>                                                                                                    | > 服務資源                                 | <ol> <li>「儲存系統」提供類似Dropbox功<br/>碼保護或日期限制的分享機制。</li> </ol> | 1能,相關檔案目錄將可以自動由本地端電腦同步                         | 步更新到雲端儲存系統,並可設定密                                     |   |
| <text><list-item><list-item><list-item><list-item><list-item><list-item><list-item><list-item><list-item><list-item><list-item><text></text></list-item></list-item></list-item></list-item></list-item></list-item></list-item></list-item></list-item></list-item></list-item></text>                                                                                                    | <text><list-item><list-item><list-item><list-item><list-item><list-item><list-item><list-item><list-item><list-item><list-item><list-item><text></text></list-item></list-item></list-item></list-item></list-item></list-item></list-item></list-item></list-item></list-item></list-item></list-item></text>                                                                                                    | <ul> <li>相關法規</li> <li>表里下薪</li> </ul> | 2.「會議系統」不僅提供新版Web №                                       | Aail郵件存取功能,且能自動寄送會議通知郵件                        | ;另外,本系統也可以判斷會議日期                                     |   |
| <list-item><list-item><list-item><list-item><list-item><list-item><list-item><list-item><list-item><list-item><text></text></list-item></list-item></list-item></list-item></list-item></list-item></list-item></list-item></list-item></list-item>                                                                                                    |                                                                                                    | > 智慧財產權宣導                              | 或會議地點衝堂問題,並與Goo                                           | gle Calendar適當整合。                              |                                                      |   |
| <section-header><section-header><section-header><section-header><section-header><section-header><section-header><text></text></section-header></section-header></section-header></section-header></section-header></section-header></section-header>                                                                                                    | <section-header></section-header>                                                                                                    | 》 修繕通報系統 →                             | <ol> <li>「桌面系統」提供Windows7雲端<br/>另外,本系統儲存資料都會自動</li> </ol> | 桌面,不僅可以由本地端電腦直接連線,並且也<br>備份,因此可以有效預防目前非常盛行的電腦影 | 也可以透過Android平板或手機連線;<br>该客綁架勒贖之資安問題。                 |   |
| İmage: Marking Marking                | İmage Miring         İmage Miring         Image Miring         Image Miring         I                                                                                                    | > 個人資料保護                               |                                                           |                                                |                                                      |   |
| ************************************                                                                                                    |                                                                                                    |                                        | 主題功能:儲存系統                                                 | 主題功能:會議系統(新版webmail)                           | 主題功能:桌面系統                                            |   |
| Image: State State S      | Image of the second second s |                                        | ※目前僅開放行政教職員使用                                             | ※全校教職員皆可使用                                     | ※目前僅開放行政教職員使用                                        |   |
| İ MARTAREMENTIN       İ MARTAREMENTIN       İ MARTARE MUSICAL       I MARTARE MUSICAL         İ MARTAREMENTIN       İ MARTAREMENTIN       İ MARTAREMENTIN       I MARTAREMENTIN       I MARTAREMENTIN         İ MARTAREMENTIN       İ MARTAREMENTIN       İ MARTAREMENTIN       İ MARTAREMENTIN       I MARTAREMENTIN       I MARTAREMENTIN         MARTAREMENTIN       İ MARTAREMENTIN       İ MARTAREMENTIN       İ MARTAREMENTIN       I MARTAREMENTIN       I MARTAREMENTIN         MARTAREMENTIN       İ MARTAREMENTIN       İ MARTAREMENTIN       İ MARTAREMENTIN       I MARTAREMENTIN       I MARTAREMENTIN         MARTAREMENTIN       İ MARTAREMENTIN       İ MARTAREMENTIN       I MARTAREMENTIN       I MARTAREMENTIN         MARTAREMENTIN       MARTAREMENTIN       MARTAREMENTIN       I MARTAREMENTIN       I MARTAREMENTIN         MARTAREMENTIN       MARTAREMENTIN       MARTAREMENTIN       I MARTAREMENTIN       I MARTAREMENTIN         MARTAREMENTIN       MARTAREMENTIN       MARTAREMENTIN       MARTAREMENTIN       MARTAREMENTIN         MARTAREMENTIN       MARTAREMENTIN       MARTAREMENTIN       MARTAREMENTIN       MARTAREMENTIN         MARTAREMENTIN       MARTAREMENTIN       MARTAREMENTIN       MARTAREMENTIN       MARTAREMENTIN                                                                                                    | Image: State State Stat  |                                        |                                                           |                                                | 行政桌面雲用戶端程式                                           |   |
| Image: Barget for the state of the state of the state | 建國科技大學 雲端桌面系統         現我又有的人名他人名他人名他人名他人名他人名他人名他人名他人名他人名他人名他人名他人名他人                                                                                                    |                                        | 行政儲存雪用戶端同步程式                                              | 使用網頁式介面操作                                      | 64位元: <u>virt-viewer</u> 及 <u>USB介接</u>              |   |
| İİİ     İİİİ     İİİİİ     İİİİİİİİİİİİİİİİİİİİİİİİİİİİİİİİİİİİ                                                                                                    | Image: Application of the state of the state of the s |                                        |                                                           | 毋須安裝用戶端程式<br>                                  | 32位元: <u>virt-viewer</u> 及 <u>USB介接</u>              |   |
| Image: Control of the second of the second of the s     | 広康西東市公司<br>建建用Google Chrome需要丘皮電加速用公司<br>建建用第 105/10/07丘皮電加速化<br>加速丘皮電加速化<br>加速丘皮電加速<br>加速日本<br>加速日本<br>加速日本<br>加速日本<br>加速日本<br>加速日本<br>加速日本<br>加速日本<br>加速日本<br>加速日本<br>加速日本<br>                                                                                                    |                                        |                                                           |                                                | 請對應您的作業系統版本                                          |   |
| 建國科技大學 雲端桌面系統       建建中的00ge clinine義強       建建中的00ge clinine義強       建建中的00ge clinine義強         加速調整用       印度電源低低小回加速作用       普通用:105/10/11       第四日:105/10/11       第四日:105/02/03         Jacas       Jacas       Jacas       Jacas       Jacas       Jacas         Jacas       Jacas                                                                                                    | 全國科技大學 雲端桌面系統       全國公園 Chronic 聖城       全國公園 Chronic 聖城       中國公園 Chronic 聖城       中國公司 Chronic 聖城         中國科技大學 雲端桌面系統       电號為您的 E-mail 帳號 · 毋須<br>加@ctu.edu.tw                                                                                                    |                                        | 行政儲存雲首頁入口                                                 | 行政會議(新版webmail)首頁入口                            |                                                      |   |
| 宜盤電盤用手描       近空電電音器&webmailage#=部       9. 目気       1. [12]       1. [12]       1. [12]       1. [12]       1. [12]       1. [12]       1. [12]       1. [12]       1. [12]       1. [12]       1. [12]       1. [12]       1. [12]       1. [12]       1. [12]       1. [12]       1. [12]       1. [12]       1. [12]       1. [12]       1. [12]       1. [12]       1. [12]       1. [12]       1. [12]       1. [12]       1. [12]       1. [12]       1. [12]       1. [12]       1. [12]       1. [12]       1. [12]       1. [12]       1. [12]       1. [12]       1. [12]       1. [12]       1. [12]       1. [12]       1. [12]       1. [12]       1. [12]       1. [12]       1. [12]       1. [12]       1. [12]       1. [12]       1. [12]       1. [12]       1. [12]       1. [12]       1. [12]       1. [12]       1. [12]       1. [12]       1. [12]       1. [12]       1. [12]       1. [12]       1. [12]       1. [12]       1. [12]       1. [12]       1. [12]       1. [12]       1. [12]       1. [12]       1. [12]       1. [12]       1. [12]       1. [12]       1. [12]       1. [12]       1. [12]       1. [12]       1. [12]       1. [12]       1. [12]       1. [12]       1. [12]       1. [12]       1. [12]       1. [12]       1.                                                                                                    | 宜愛養養養子類       百姓高麗 (加藤)(現在学生)       1 (口愛菜菜香水香酸菜香水香)         夏村 日 第: 105/10/07       第日第: 105/10/11       1 (口愛菜菜香水香酸香香香)         夏田 1: 105/10/11       東田 2: 106/02/05         夏田 2: 106/02/05       1 (日) (日) (日) (日) (日) (日) (日) (日) (日) (日)                                                                                                    |                                        | 建識使用Google Chrome測算器                                      | 建識使用Google Chronie測算器                          | 建識使用Google Chrome测算器                                 |   |
| 建國科技大學 雲端桌面系統         壁間時 100/10/11         更相用 106/02/08           建國科技大學 雲端桌面系統         帳號為您的 E-mail 帳號 · 毋須<br>加@ctu.edu.tw                                                                                                    | 建國科技大學 雲端桌面系統 <ul></ul>                                                                                                    |                                        | 行政儲存雲操作手冊<br>再新日期:105/10/07                               | 行政會議(新版webmail)操作手册<br>再新日期:105/10/11          | <ul> <li>預設桌面系統環境規格</li> <li>行政雲端桌面系統操作手冊</li> </ul> |   |
| 建國科技大學 雲端桌面系統                                                                                                    | 速 52<br>東京 52<br>建國科技大學 雲端桌面系統                                                                                                    |                                        | 史和山州105/10/07                                             | 更利日州1105/10/11                                 | 更新日期:106/02/08                                       |   |
| 建國科技大學 雲端桌面系統                                                                                                    | 建國科技大學 雲端桌面系統 帳號為您的 E-mail 帳號 · 毋須<br>加@ctu.edu.tw                                                                                                    |                                        |                                                           |                                                |                                                      |   |
| 建國科技大學 雲端桌面系統                                                                                                    | 建國科技大學 雲端桌面系統<br>u@ctu.edu.tw                                                                                                    |                                        |                                                           |                                                | 瀏覽數 628                                              |   |
| 建國科技大學 雲端桌面系統 帳號為您的 E-mail 帳號,毋須加@ctu.edu.tw                                                                                                    | 建國科技大學 雲端桌面系統<br>航急您的 E-mail 帳號,毋須<br>加@ctu.edu.tw                                                                                                    |                                        |                                                           |                                                |                                                      |   |
|                                                                                                    | Username                                                                                                    |                                        |                                                           |                                                |                                                      |   |

預設密碼教育訓練時告知 或電話通知

Log In

| 建國科技大學 雲端桌面系統                                                                                                    | 第一次登入會要求修改密碼,請點選<br>Link 修改成您欲使用之密碼 |
|----------------------------------------------------------------------------------------------------|-------------------------------------|
| Cannot Login. User Password has expired. Use the following URL to change the password: Link Username Password                                           |                                     |
| Profile internal                                                                                                    | Log In                              |
|                                                                                                    |                                     |
|                                                                                                    |                                     |
|                                                                                                    |                                     |
| 建國科技大學 雲端桌面系統                                                                                                    | 第一欄輸入預設密碼,二至三欄輸入<br>您欲使用之密碼         |
| Change password for user gsplusnn@internsl<br>Old Password OLD BASSWORD<br>New Password NEW BASSWORD<br>Retype Password NEW BASSWORD<br>Change Password |                                     |
|                                                                                                    |                                     |

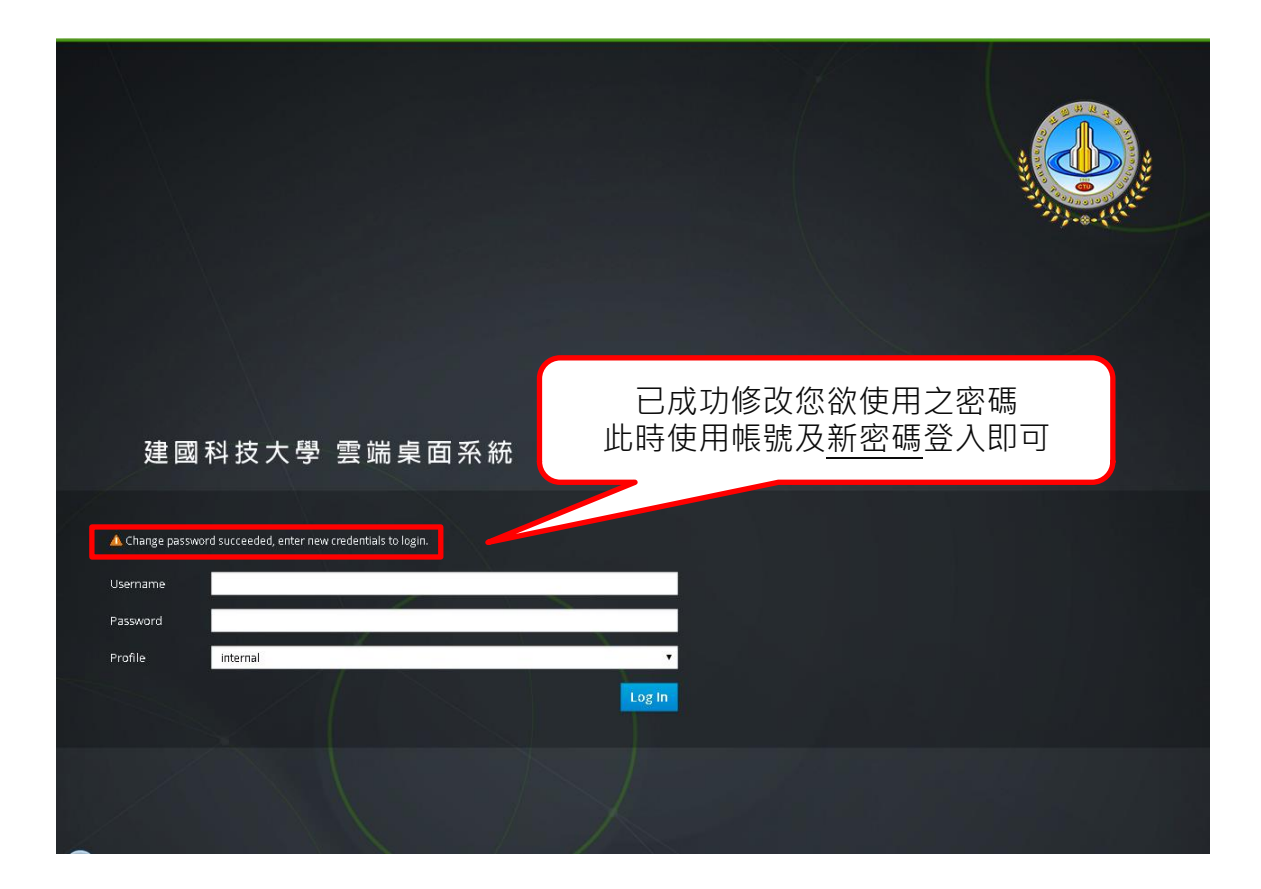

| ♣建國科技大學 雲端桌面系統                          | 👤 gsplusnr                                                       | @internal-authz ~ Guide About  |
|-----------------------------------------|------------------------------------------------------------------|--------------------------------|
| win7_gsplusnn                           | win7_gsplusnn                                                    | 2 IT                           |
| Windows 7<br>64 bit<br>Machine is Ready | <ul> <li>Operating System :</li> <li>Defined Memory :</li> </ul> | Windows 7 x64<br>4GB           |
|                                         | Number of Cores :                                                | 4 (1:2:2)                      |
|                                         | Drives :<br>win7_admin_Disk1:<br>win7_admin_Disk2:               | 100GB<br>30GB                  |
|                                         | Console :                                                        | <u>Connect</u> (Edit)<br>SPICE |
|                                         |                                                                  |                                |
|                                         |                                                                  |                                |
| 登入後預設會自動下載 console.vv<br>執行此檔案即可開啟桌面環境  |                                                                  |                                |
|                                         |                                                                  |                                |
| Console.vv                              |                                                                  | 全部顯示 ×                         |

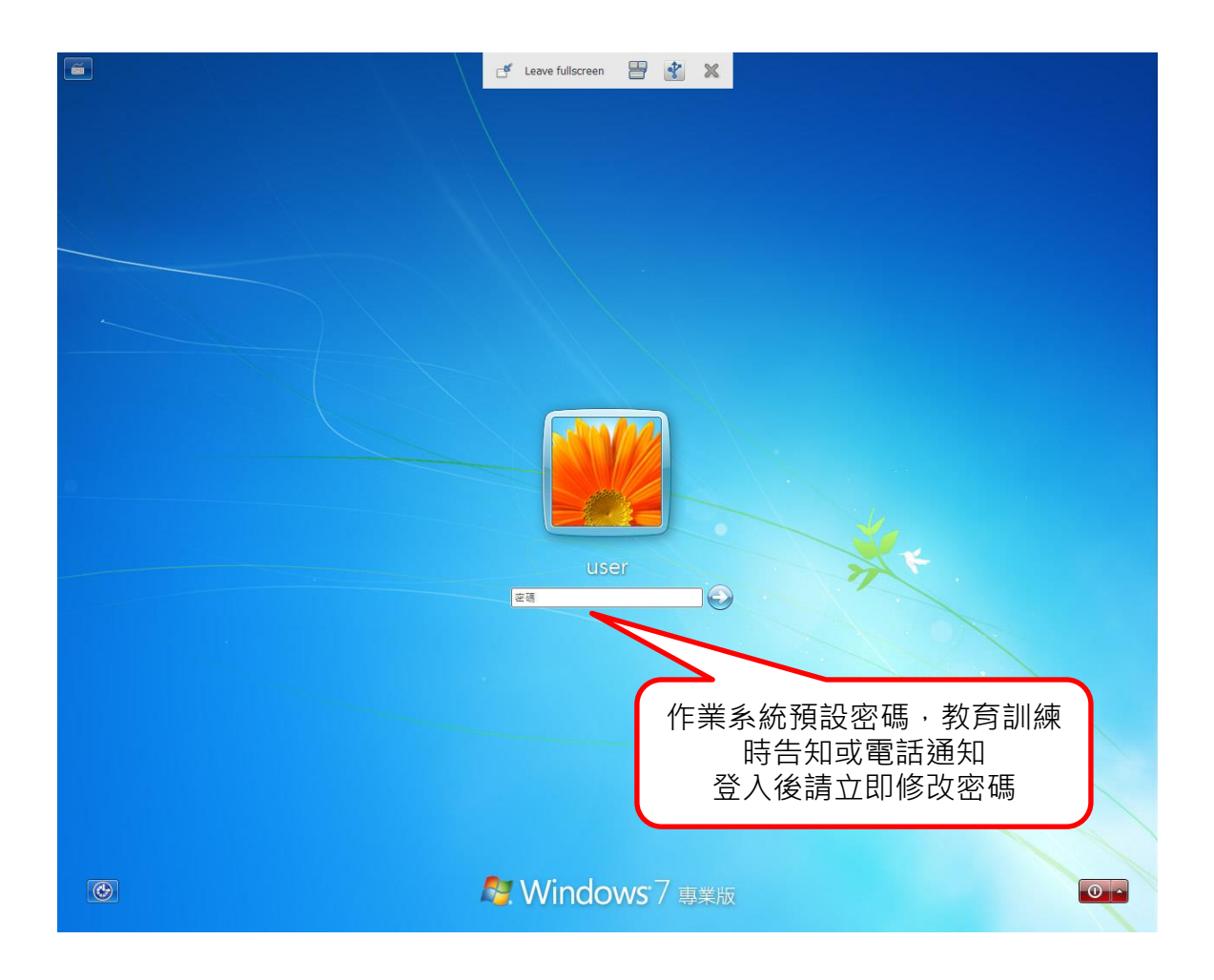

# 四、修改雲端桌面環境作業系統登入密碼

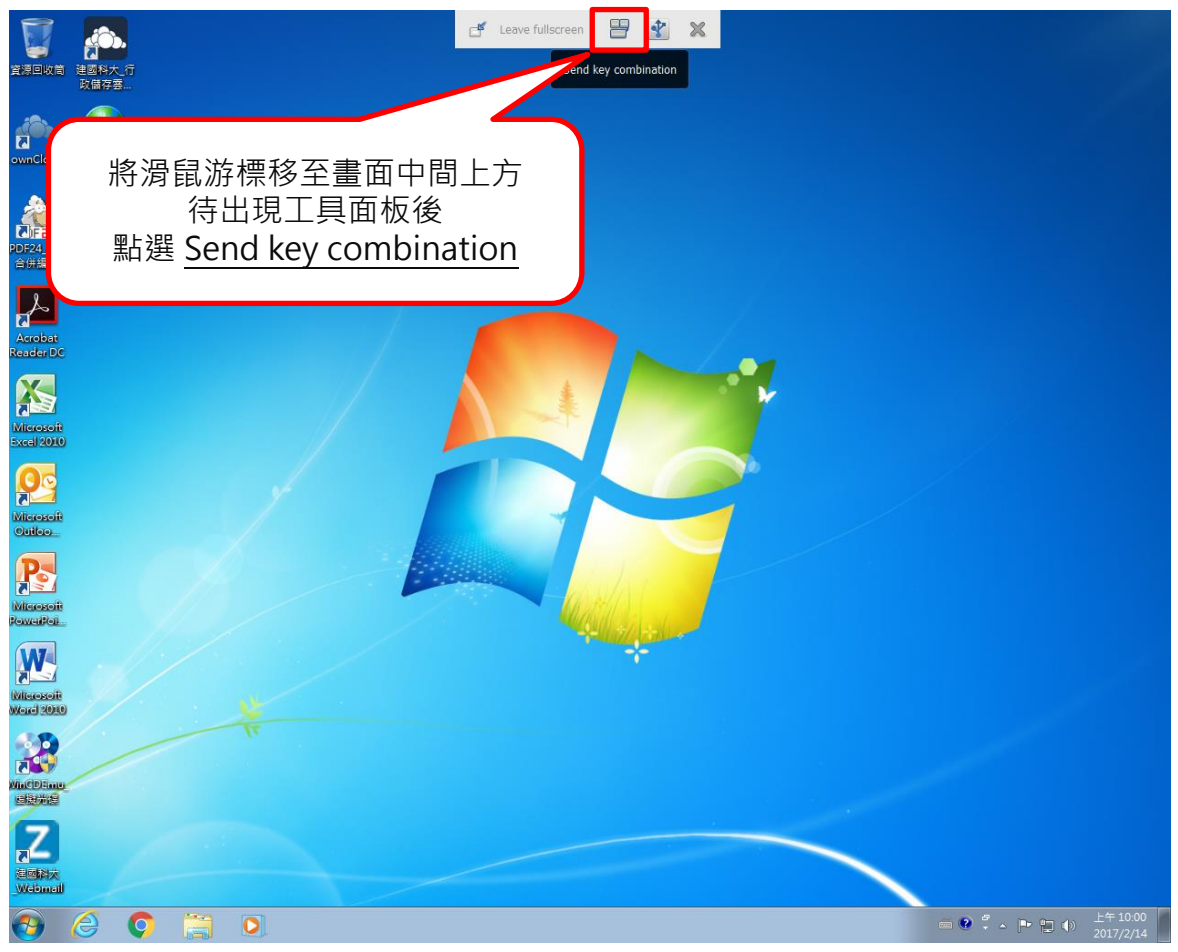

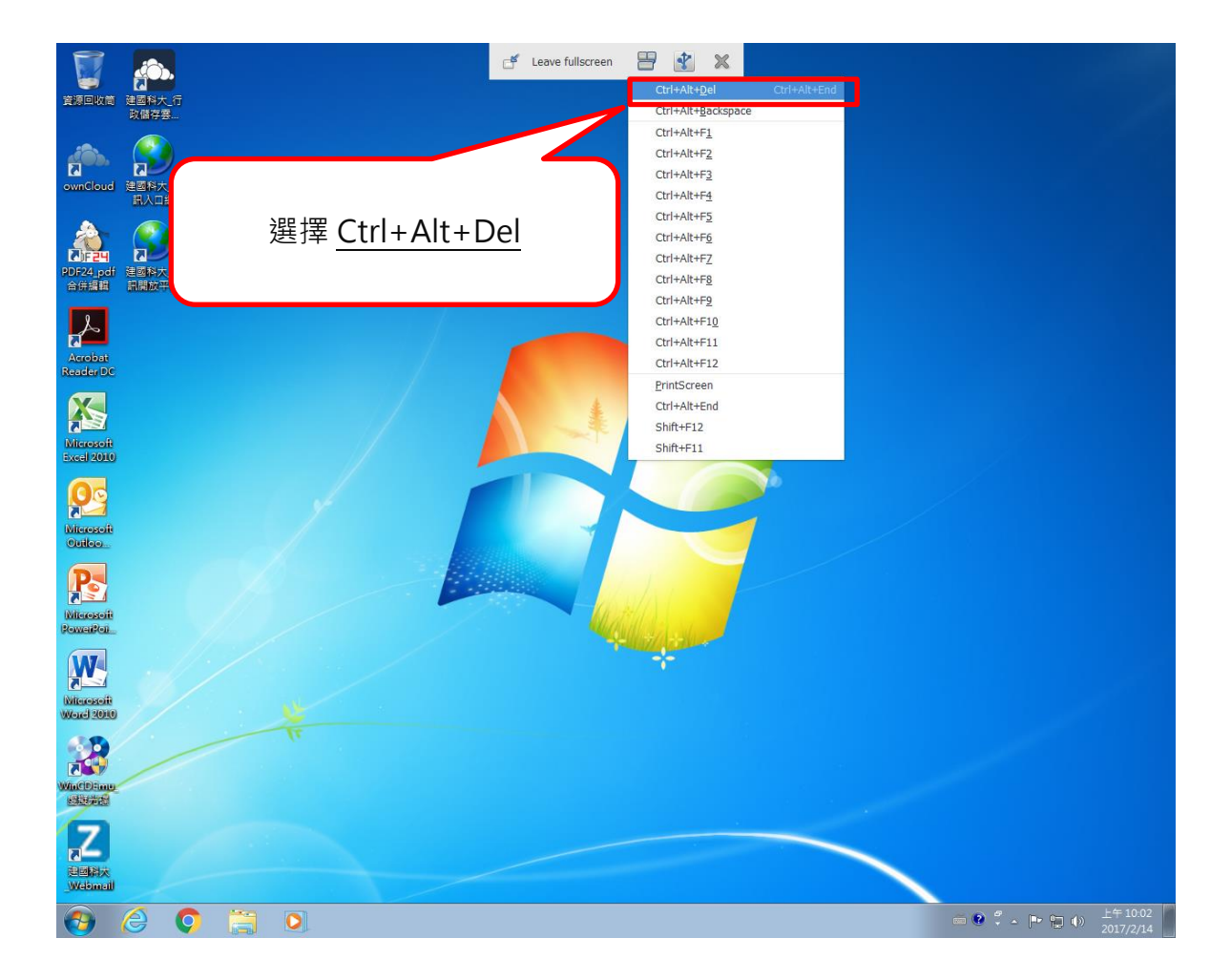

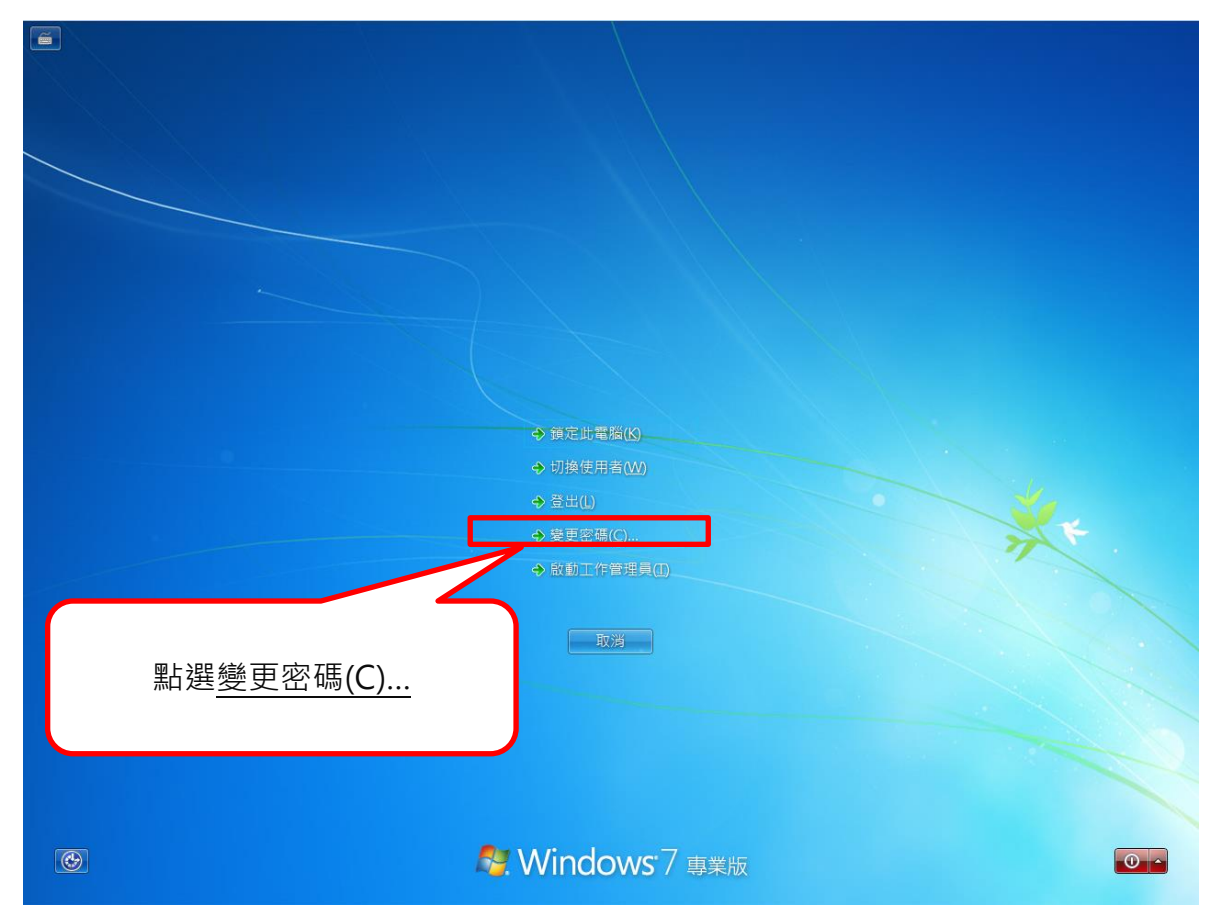

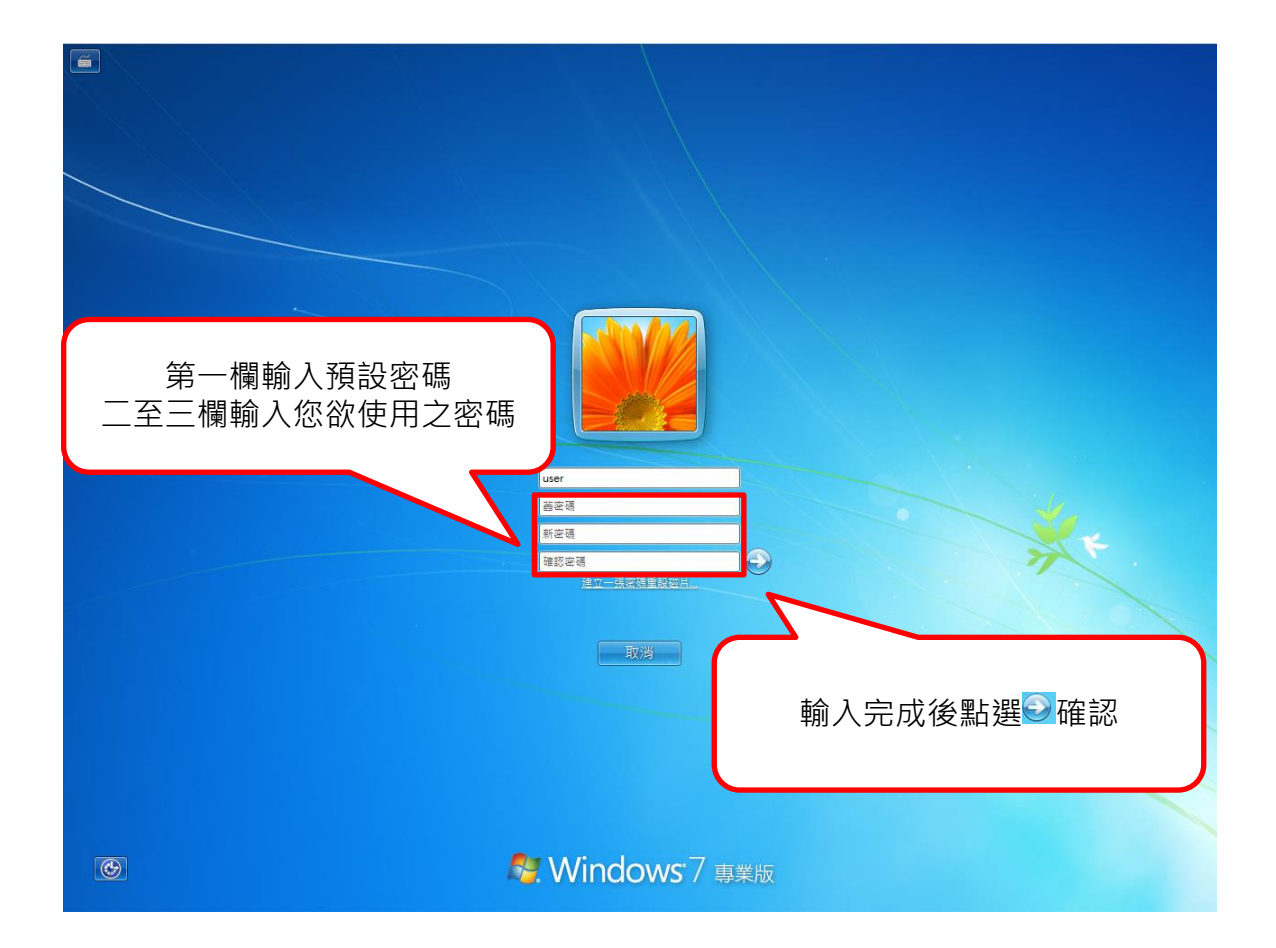

| win7_gsplusnn:1 - Remote Viewer | - | • | × |
|---------------------------------|---|---|---|
| Elle View Send key Help         |   |   |   |
|                                 |   |   |   |
| の密碼已變更完成<br>之後登入系統請使用新密碼        |   |   |   |
| See Windows 7 事業版               |   |   |   |

## 參· 使用者操作環境介紹

入口網介面 - 、 ❹建國科技大學 雲端桌面系統 ₤ gsplusnn@internal-authz ~ Guide About win7\_gsplusnn win7\_gsplusnn 1 滑鼠左鍵點擊2下,可下載 Operating System : Windows 7 x64 Vindows 64 bit console.vv 檔開啟桌面環境 Defined Memory : 4GB achine is Ready **V** Number of Cores : 4 (1:2:2) 滑鼠點擊,可下 重新啟動 Drives : 載 console.vv win7\_admin\_Disk1: 100GB win7\_admin\_Disk2: 30GB 系統休眠 檔開啟桌面環 境 Console : Connect (Edit) 系統關機 SPICE Client Resources 系統開機 Console Options Select Console for 'win7\_gsplusnn' SPICE VNC 
 Remote Desktop onsole Invocation 💿 Auto Native client SPICE HTML5 browser client (Tech preview) SPICE Options Map control-alt-del shortcut to ctrl+alt+end Enable USB Auto-Share Open in Full Screen Enable SPICE Proxy Console 連線詳細設定,請保留預設值 Console Client Resources OK Cancel

| 49 建國科技大學 雲端桌面系統                                                                                                    | L gsplusnn@i                                                                                                    | nternal-authz ~ Guide About |
|----------------------------------------------------------------------------------------------------|----------------------------------------------------------------------------------------------------|-----------------------------|
| ◆建國科技大學 套端桌面系統          win7_gsplusn         winter to the total automatically with the total automatically with the total automatically automatically with the total automatically automatically | grpturn@     Options     Sign Out     Sign Out     Sign Out     @     Operating System :     @     Defined Memory :     @     Number of Cores :     win7_admin_Disk1:     win7_admin_Disk2:     @     Console : Connect     Client Resources | ternal-authz × Gude About   |

# 雲端桌面系統開關機流程

\_ 、

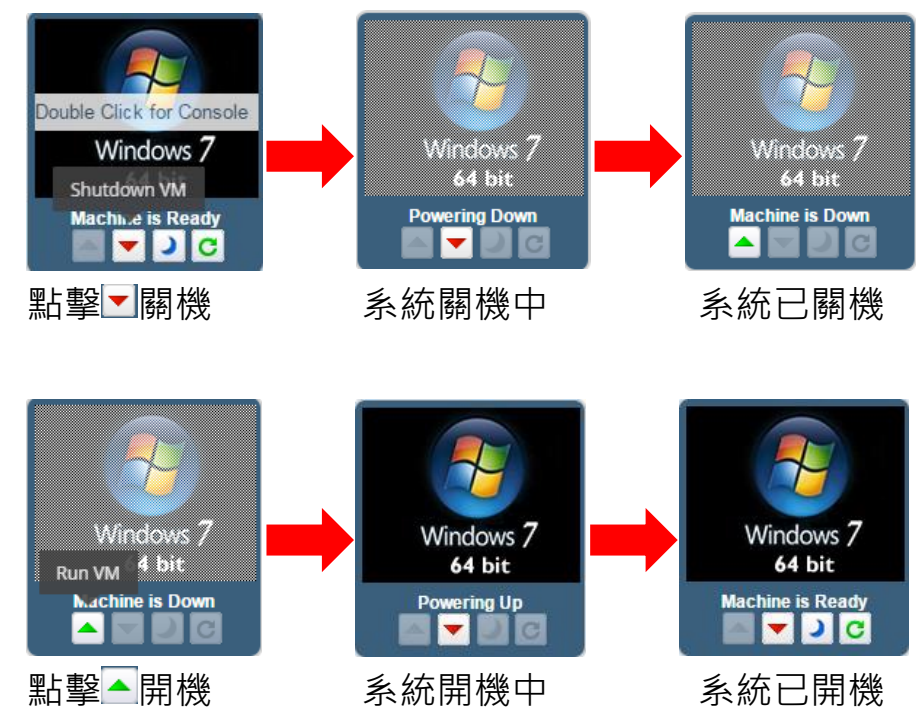

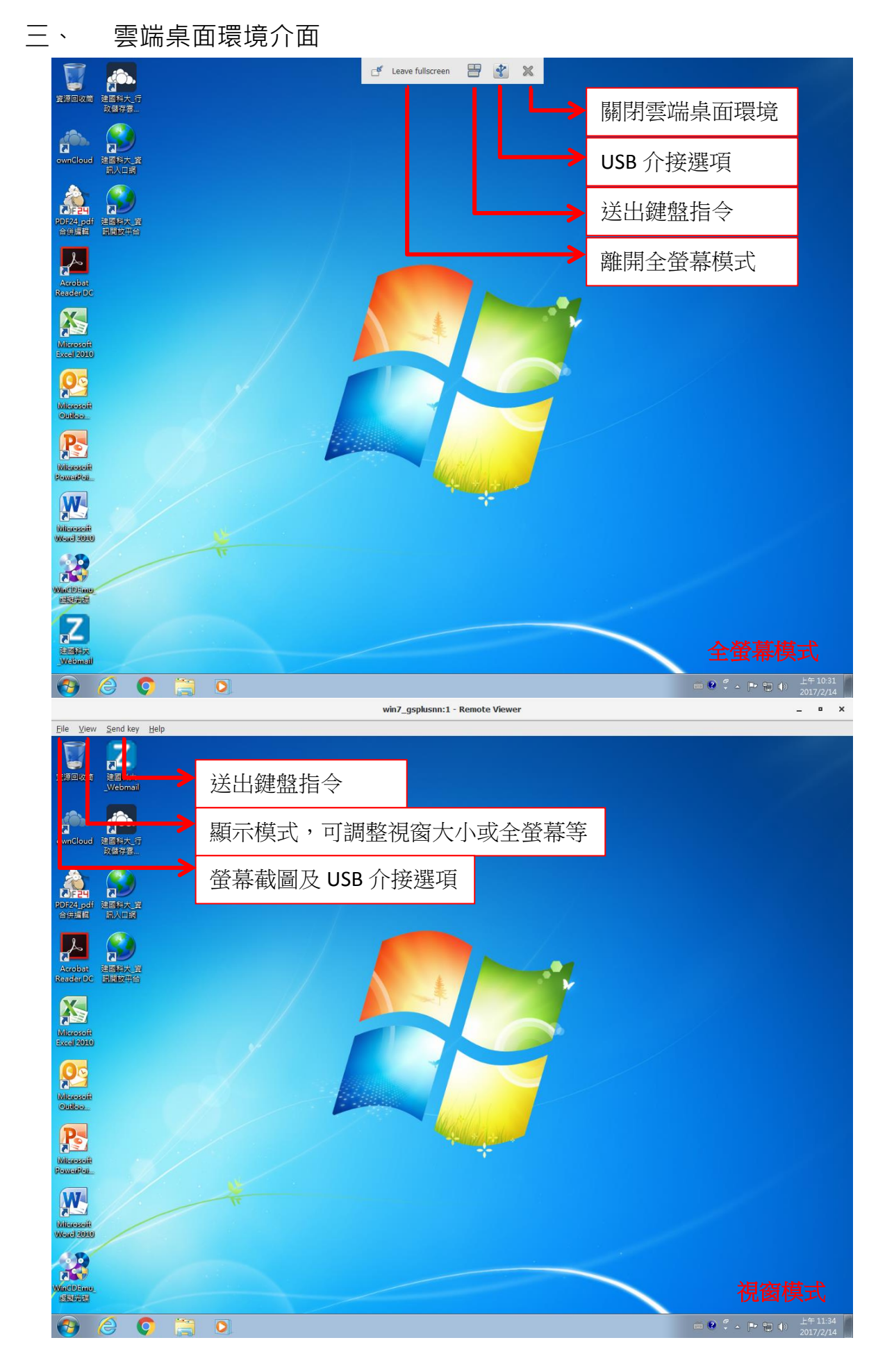

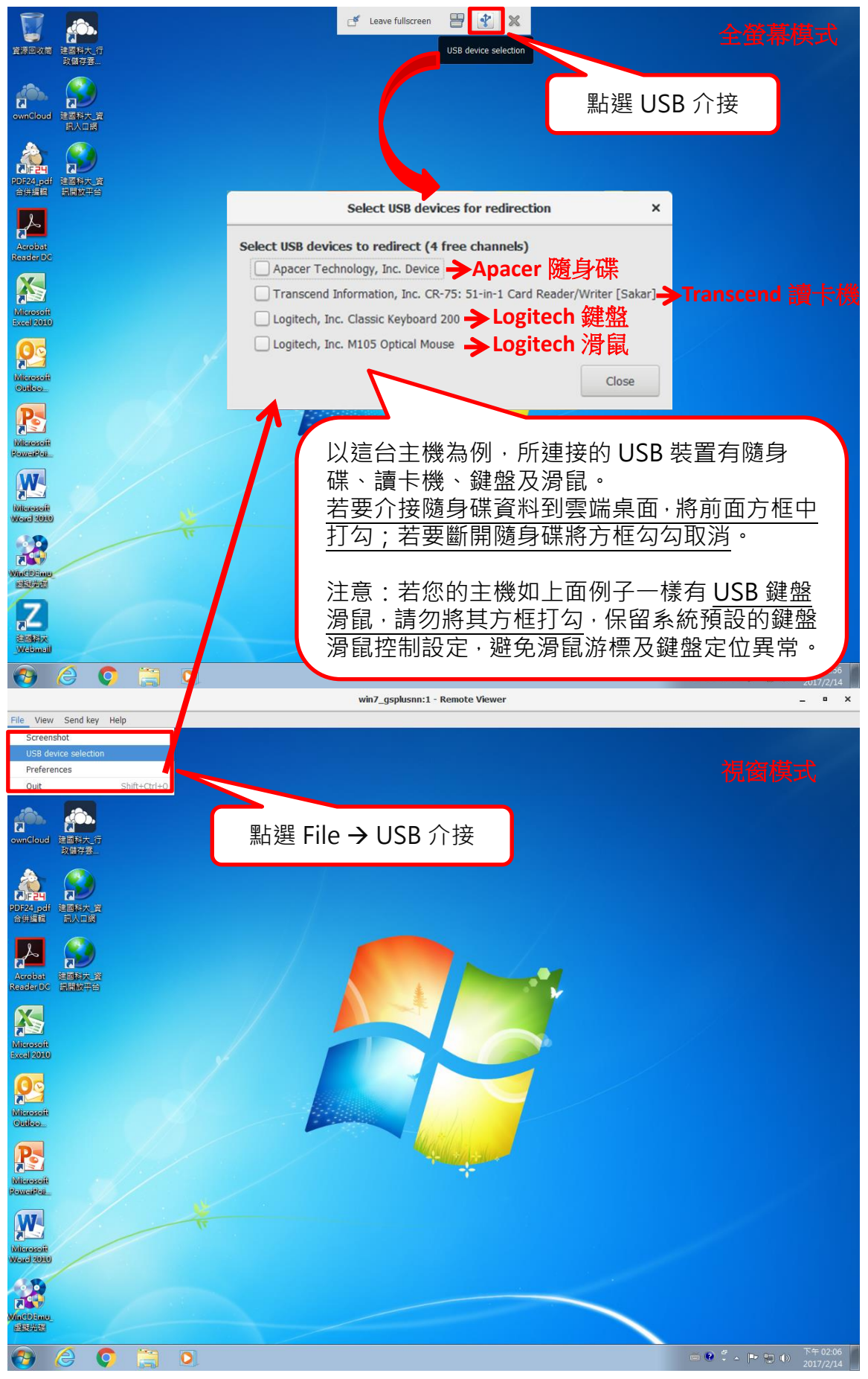

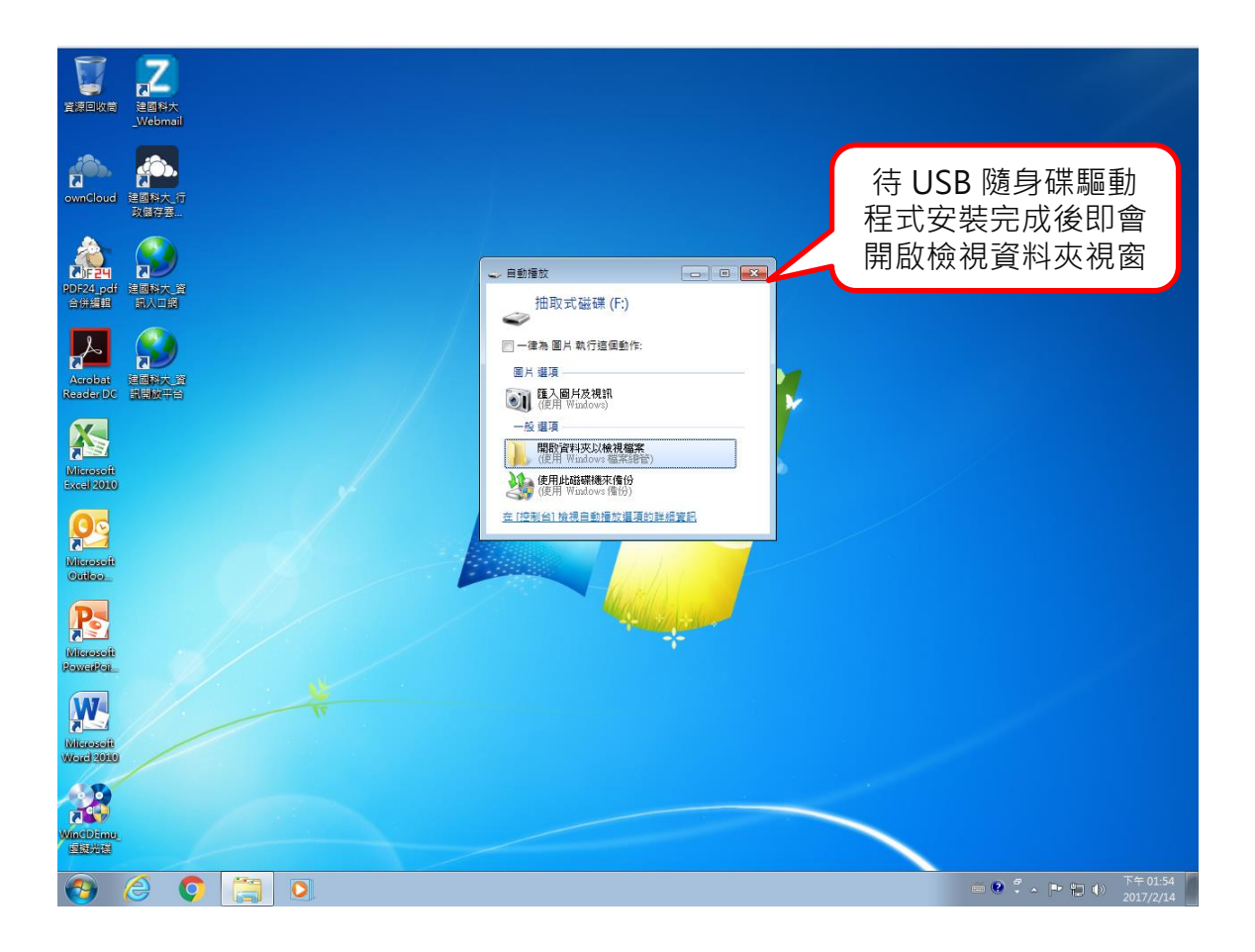

# 伍、 設定雲端桌面資料同步-使用行政儲存雲

雲端桌面環境已預先安裝好行政儲存雲用戶端同步程式,僅需登入及設定同步資料 夾即可

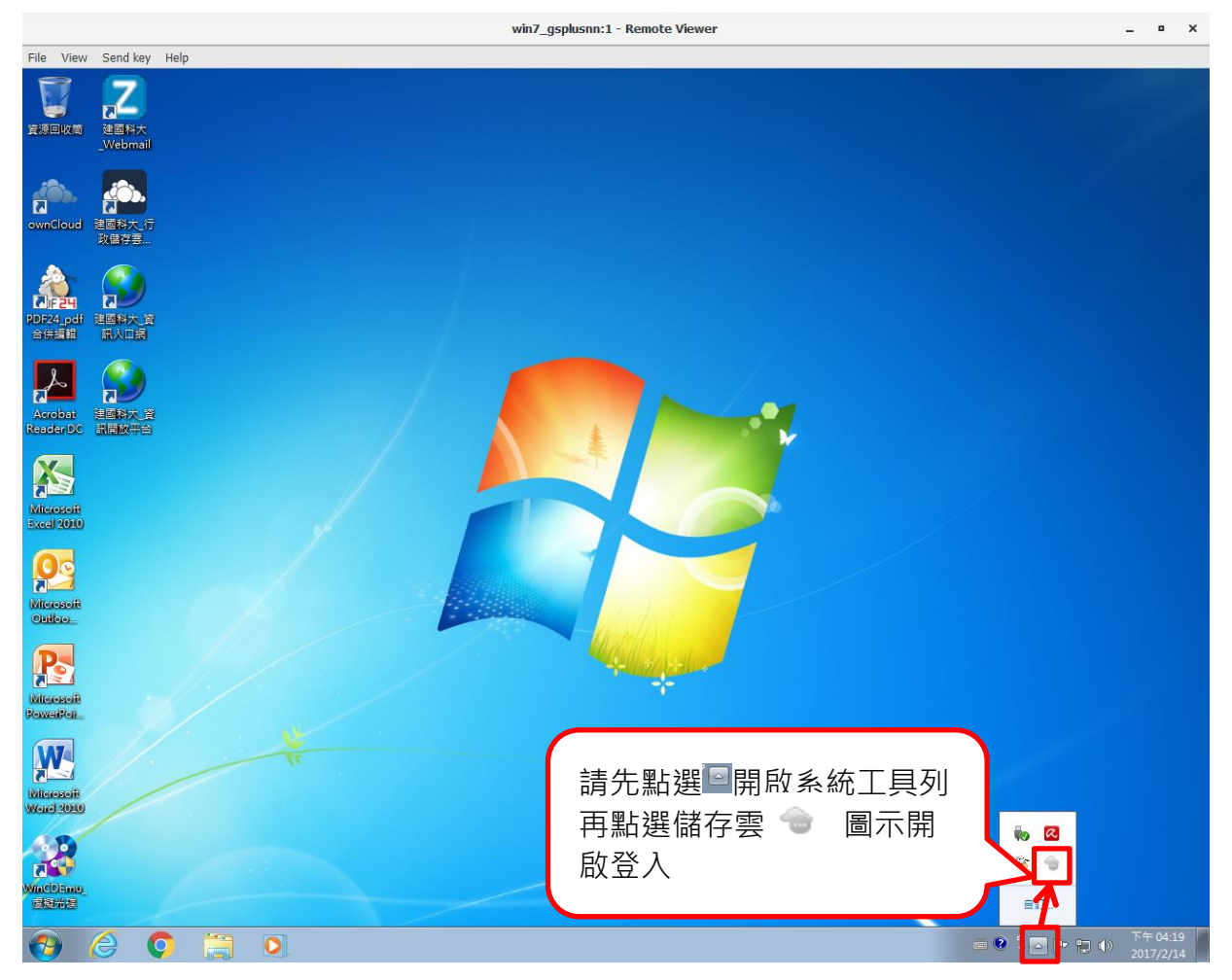

| 連線到 ownCloud<br>設定 ownCloud 伺服器<br>OWOCLOUD |
|---------------------------------------------|
| 伺服器位址 http://ctubox.ctu.edu.tw/owncloud 🔒   |
| <br>(么似副一刊                                  |

| 🛶 ownCloud連線精靈           |                             |
|--------------------------|-----------------------------|
| 連線到 ownCloud<br>請輸入使用者憑證 | ownCloud                    |
| 使用者名稱 (U)                | user                        |
| 密碼 (P)                   | •••••                       |
|                          | 已結合 E-mail 帳號密碼<br>帳號無須加@後面 |
|                          | <返回(B) 下一個(N)>              |

| ownCloud連線精靈                                                                                          | <b>—</b>                      |
|----------------------------------------------------------------------------------------------------|-------------------------------|
| 連線到 ownCloud<br>設定本地資料夾選項                                                                             | own(loud                      |
| ①<br>④ 從伺服器同步任何東西 (⊻) (14 GB)<br>④ Choose what to sync<br>④<br>①<br>C:\Users\user\ownCloud<br>本地資料夾 ① | 點選「本地資料夾」                     |
| Skip fol                                                                                              | ders configuration <返回(B) 連線中 |

在雲端桌面環境請務必選擇「ownCloud (D:)」磁碟

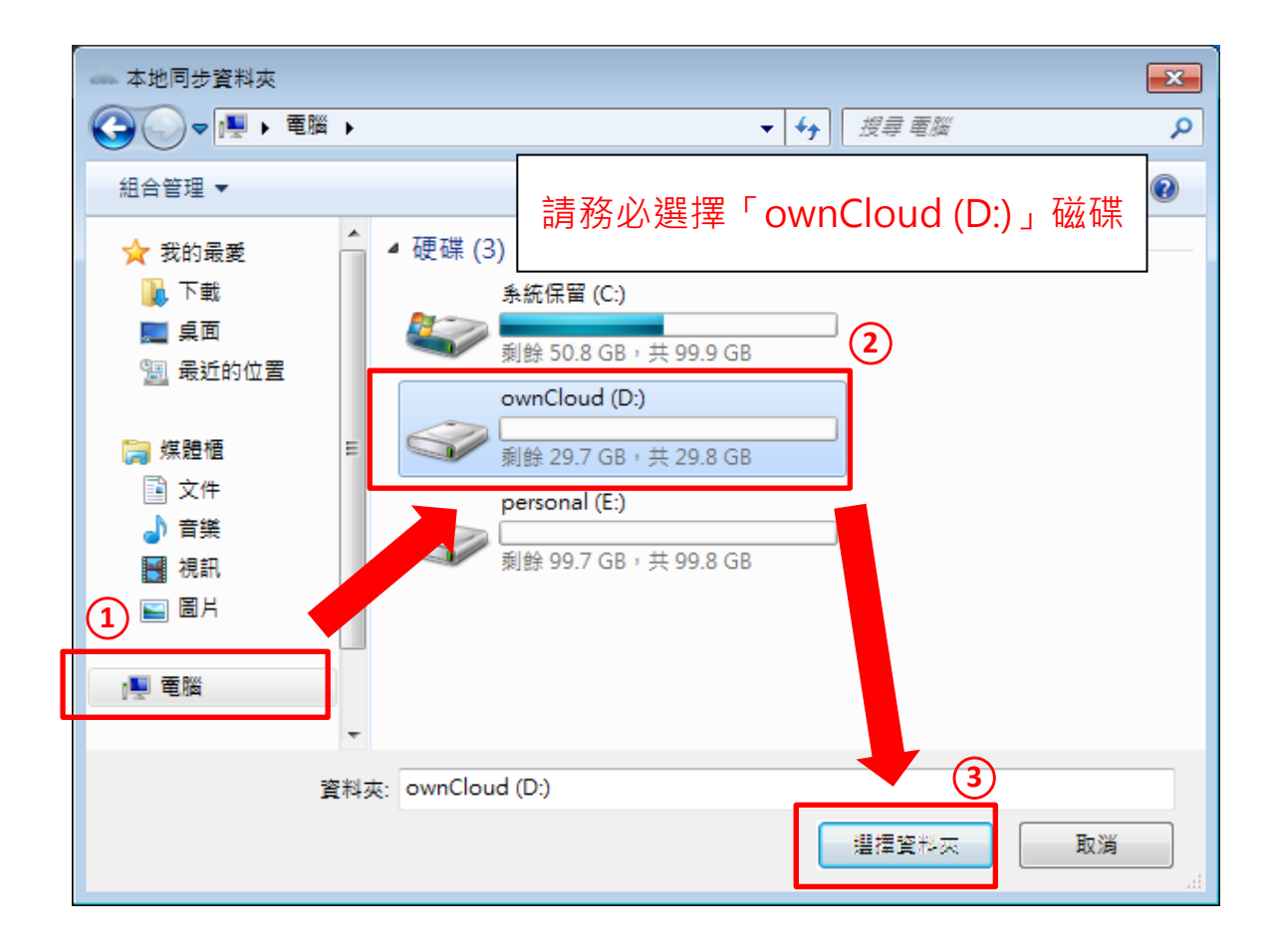

| ownCloud連線精靈                                                                            | <b>×</b>                                                     |
|-----------------------------------------------------------------------------------------|--------------------------------------------------------------|
| <b>連線到 ownCloud</b><br>設定本地資料夾選項                                                        | own(loud                                                     |
| <ul> <li>● 従伺服器同步任何東西 (Y) (14 G)</li> <li>伺服器</li> <li>⑦ Choose what to symc</li> </ul> | <sup>B)</sup><br>選擇「ownCloud (D:)」磁<br>碟後・應顯示為「D:\」          |
| D:/<br>本地資料夾 (L)                                                                        | 確認為「D:\」後點選<br>「連線中」<br>kip folders configuration <返回(B) 連線中 |

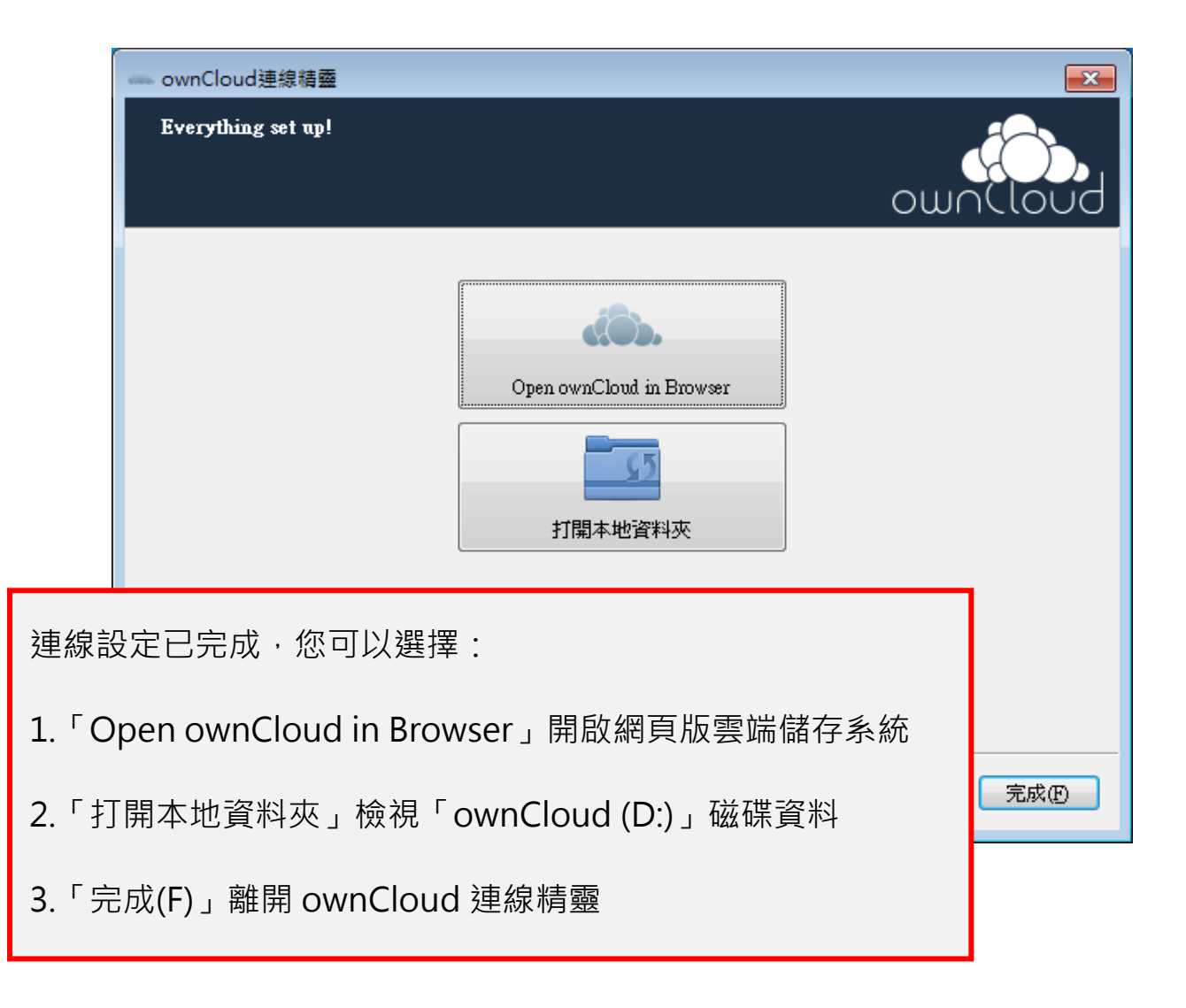

雲端桌面環境將 ownCloud 雲端儲存設定完成後,便會自動開始與您本機電腦的 ownCloud 資料做同步。

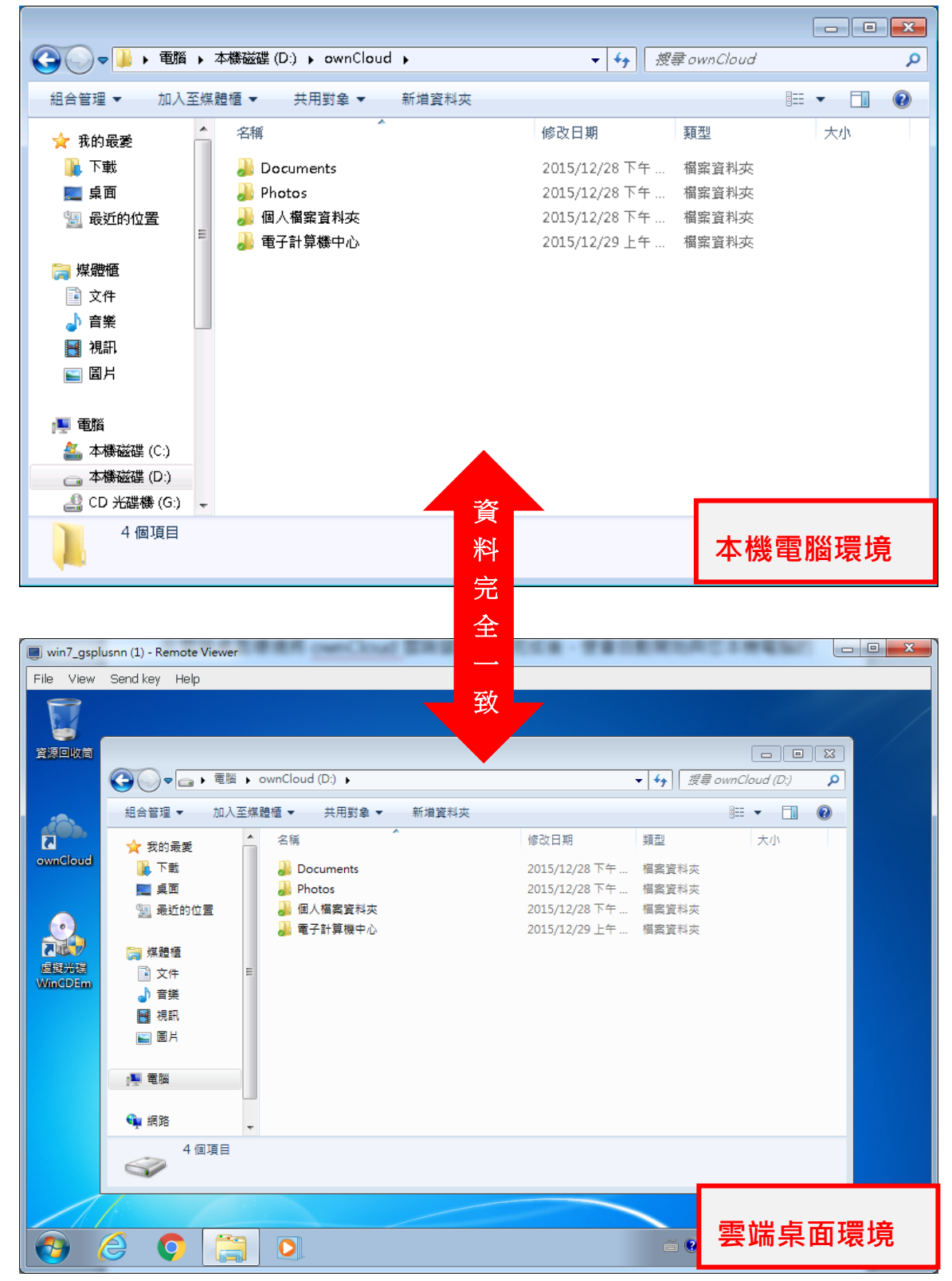

# 陸、 疑難問題排解

| — 、  | 出現 Operation         | Canceled 警示畫面                                                                                                    |                                                 |                     |             |
|------|----------------------|----------------------------------------------------------------------------------------------------|-------------------------------------------------|---------------------|-------------|
| (    | ▶建國科技大學 雲端桌面系統       |                                                                                                    | 👤 gsplusnnt                                     | @internal-authz v G | uide About  |
|      |                      |                                                                                                    |                                                 |                     | <b>∂</b> 1▼ |
|      | win/_gsplusnn        | <b>1</b>                                                                                                    | /in7_gsplusnn                                   |                     |             |
| - 11 | Windows 7            | () o                                                                                                    | perating System :                               | Windov              | vs 7 ×64    |
|      | 64 bit               |                                                                                                    | efined Memory :                                 |                     | 4GB         |
|      |                      | Operation Canceled 🛞                                                                                                    | mber of Cores :                                 |                     | 4 (1:2:2)   |
|      |                      | Console connection denied. Another user has already accessed the console of<br>this VM. The VM should either be rebooted to allow another user to access it, or<br>changed by an admin to not enforce a reboot between users accessing its<br>console. | Ves :<br>win7_admin_Disk1:<br>win7_admin_Disk2: | 100GB<br>30GB       |             |
|      |                      |                                                                                                    | nsole :                                         | <u>Connect</u>      | (Edit)      |
|      | 出現此警示畫面是因<br>Close 髒 | 四<br>四<br>二<br>四<br>二<br>四<br>四<br>四<br>四<br>四<br>四<br>四<br>四<br>四<br>四<br>四<br>四<br>四<br>四<br>四                                                                                                    | ht Resources<br>Console 連絡<br>重新開機              | 線 · 請按              | SPICE       |
|      |                      |                                                                                                    |                                                 |                     |             |

| ●建國科技大學 雲端桌面系統                                                                                         | よ gsplusnn@internal-authz 🗸 🛛 Guide About                                                                                                    |
|----------------------------------------------------------------------------------------------------|----------------------------------------------------------------------------------------------------|
| ● 建國科技大學 雲端桌面系統<br>Win7_gsplusn<br>Double Click for Console<br>Windows 7<br>Shutdown VM<br>Memory 20 C | gsplusnn@internal-auth2      Guide About      About      win7_gsplusnn      Operating System : Windows 7 x64      Defined Memory : 4GB     OB     Number of Cores : 4 (1:2:2)      Orives :      win7_admin Disk1: 100GB |
| 請點選 ☑ 將雲端桌面主機關機,待關機後<br>再點選 ▲ 將雲端桌面主機開機                                                                | win7_admin_Disk2: 30GB Console : Connect (Edit) Client Resources SPICE                                                                                                    |
|                                                                                                    |                                                                                                    |